# Forsikring & Pension

# Vejledning til funktionen "Lak-rådgivning" i Forsi.dk/Autotaks

Formålet med løsningen er, at pladeværkstedet (hovedleverandøren) kan modtage råd og vejledning af lakberegningen hos sit malerværksted (underleverandøren). Funktionen fremmer samarbejdet mellem begge parter og kan nedbringe fejl og mangler på det endelige tilbud til forsikringsselskabet.

Funktionen er betinget af, at begge parter har adgang til Forsi.dk/Autotaks.

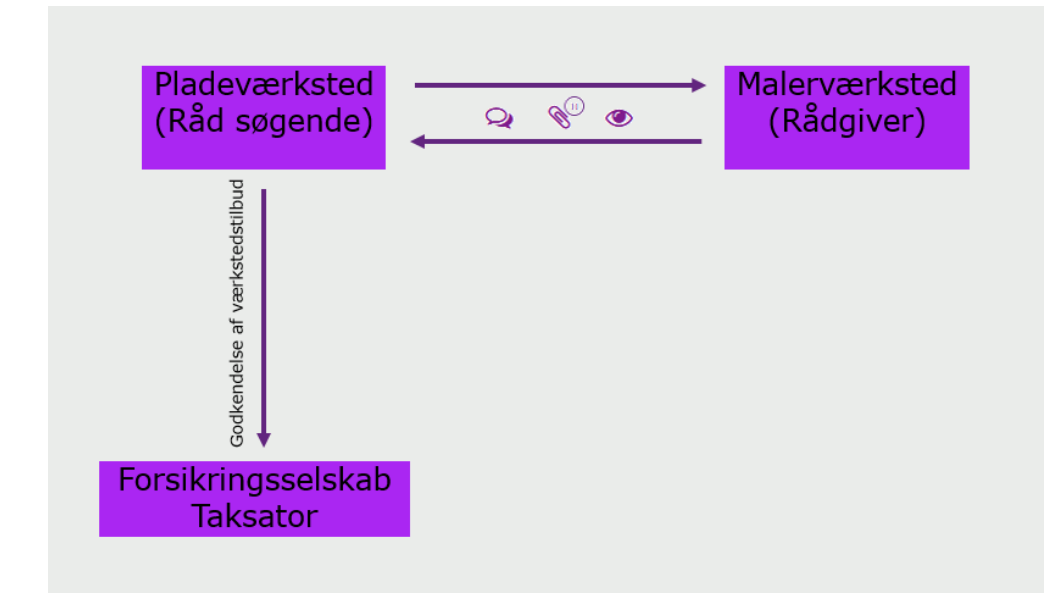

#### 17.03.2021

Forsikring & Pension Philip Heymans Allé 1 2900 Hellerup Tlf.: 41 91 91 91 fp@forsikringogpension.dk www.forsikringogpension.dk

Jens Olsen Chefkonsulent Dir. 41919164 jol@forsikringogpension.dk

Vores ref. JOL Sagsnr. GES-2014-00068 DokID 421436

Brancheorganisation for forsikringsselskaber og pensionskasser

### Malerværkstedet som "Rådgiver"

Malerværkstedet skal i sit Forsi.dk/Autotaks-system sikre, at han kan modtage sager for lakrådgivning. Det gøres ved, at malerværkstedet giver pladeværkstedet "lov" til at afsende sager til ham for rådgivning.

Dette gøres i funktionen "Administration/Værkstedssamarbejde"

| Autotaks               | Administration / Varksteds Sam | arbejde                                    |                     |                                  |          |                |         | ٥   |
|------------------------|--------------------------------|--------------------------------------------|---------------------|----------------------------------|----------|----------------|---------|-----|
| Skadesregistrering     | Værksteds Sa                   | amarbejde                                  |                     |                                  |          |                |         |     |
| S Business to Business | Variateleuroner                | ess repporter ne værksteder og ner chajec. |                     |                                  |          | Tillai acco an | matheid |     |
| Administration         |                                |                                            |                     |                                  |          |                |         |     |
| 🖘 Aftaler              | Værksteds nummer               | ≎ Navn                                     | Samarbejde oprettet | t addresse                       | Post nr. | e ey           |         |     |
| Værksteds samarbejde   | 99999                          | Pledeværkstedet "Demo"                     | 10-03-2021 09:22    | PHILIP HEYMANG ALLÉ 10 test hest | 2900     | HELLERUP       | ú       | i - |
| 4 Ekstern adgang       |                                |                                            |                     |                                  |          |                |         |     |
|                        |                                |                                            |                     |                                  |          |                |         |     |

I søgefeltet indtastes pladeværkstedets reparatørnummer, og der trykkes på knappen "Tilføj som samarbejde". I linjen vil værkstedet være oprettet med dato for oprettelse samt adresse.

Nu vil det være muligt for pladeværkstedet at "sende" lak-specifikationen og billeder for rådgivning. Sager for rådgivning ligger i fanen "Business to Business/Lak rådgivning".

| Autotaks               | Business to Busin | ess / Lak rådgivning |                     |                     |                        |          |                    |                    |                   |   |          | ۰ |
|------------------------|-------------------|----------------------|---------------------|---------------------|------------------------|----------|--------------------|--------------------|-------------------|---|----------|---|
| Skadesregistrering     | Lak råde          | Lak rådgivning (B2B) |                     |                     |                        |          |                    |                    |                   |   |          |   |
| S Business to Business |                   |                      |                     |                     |                        |          |                    |                    |                   |   |          | C |
| S Lak rapporter        | 0 Værkstedser.    | © Rapport            | © Oprottet          | * Opdatoret         | 0 Karolaj              | 0 Tall   | 0 Arbejdsløn i alt | 0 Materialer i alt | ¢ Miljøomkostning |   |          |   |
| 💲 Lak rådgivning       | 99999             | RP 99999 21 4027 H   | 09-03-2021 11:32:44 | 09-03-2021 17:52:40 | HYUNDAL IONIQ (AE)     | 4.912,30 | 3.510,00           | 1.402,30           | 0,00              | Q | <b>P</b> | ۲ |
| Administration         | 60000             | RP 00000 21 4024 H   | 08-03-2021 08:44:56 | 08-03-2021 08:44:56 | CITROFIN C-CROSSER (V) | 7.199,82 | 4.680,00           | 2.819,82           | 0,00              | Q | Ŷ        | ۲ |
| 🗠 Statistik            | 99999             | RP 99999 21 4014 H   | 04-03-2021 14:22:14 | 04-03-2021 14:22:14 | SEAT LEON              | 2.105,98 | 1.170,00           | 935,98             | 0,00              | Q | °,       | ۲ |
|                        | 99999             | RP 99999 21 4015 H   | 04-03-2021 13:36:37 | 04-03-2021 13:36:37 | PEUGEOT 208 (CAVCC)    | 2.778,56 | 1.690,60           | 1.088,56           | 0,00              | Q | s<br>S   | ۲ |

De sager, som malerværkstedet skal rådgive om, ligger i orden efter "sidst ændret" det vil sige med de nyeste i toppen. Listen kan sorteres efter behov.

Hver sag, der ligger til rådgivning, er forsynet med tre ikoner:

- 1. Dialog
- 2. Billeder
- 3. Se/læs lakspecifikationen

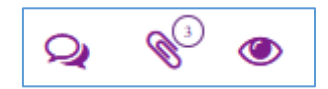

Ikonet "Dialog" åbner en samtaletråd mellem pladeværkstedet og rådgiveren (Malerværkstedet).

| Talog verit lakering (82 99995 21 46271)                          |     |                                                                                        | ×           |
|-------------------------------------------------------------------|-----|----------------------------------------------------------------------------------------|-------------|
| Antoria tanto ferrari<br>Terraria di Angelery jertergen engen ser | ł   |                                                                                        |             |
| 9725NH 11-31                                                      | . * | <ul> <li>Nalerueriatezez "Denobil"</li> <li>Denier/mick existibilitezezetez</li> </ul> |             |
| A start an include from a<br>ingeneration to be at langest        | ľŤ  |                                                                                        | ALL DO INC. |
| A the contractor from "Second<br>Types on the other pole          | h   |                                                                                        |             |
| A Bern-wiscold, Denn<br>Typester of workstraged                   | ŀ   |                                                                                        |             |
| 9.05301-0.51                                                      | 1   | <ul> <li>Ift) ty before</li> </ul>                                                     |             |
|                                                                   |     |                                                                                        | The and as  |
|                                                                   | 0   |                                                                                        |             |
|                                                                   |     |                                                                                        | 8.2         |

Ikonet "Bilag" viser de billeder, værkstedet har vedlagt værkstedstilbuddet.

Forsikring & Pension

Vores ref. JOL Sagsnr. GES-2014-00068 DokID 421436

|                        | and see to obtain | ess / Lakrädgvning |                           |                     |                    |          |                    |                    |                   |   |   | 0 |
|------------------------|-------------------|--------------------|---------------------------|---------------------|--------------------|----------|--------------------|--------------------|-------------------|---|---|---|
|                        | Lak råde          | givning (B2B)      |                           |                     |                    |          |                    |                    |                   |   |   |   |
| 💲 Business to Business |                   |                    |                           |                     |                    |          |                    |                    |                   |   |   | 0 |
|                        | = Værkstedsor.    | 2 Rapport          | 2 Oprettet                | - Opdateret         | * Keretej          | : I sit  | ¢ Arbejdslan i alt | 2 Hatertaler I alt | 2 Miljoomkostning |   |   |   |
| C Lak rådgivning       | 19309             | RP 99399 21 4027 H | 09-03-2021 11:32:44       | 09-03-2021 17:52:40 | HYUNDAI 10410 (AE) | 4.912,30 | 3.510,00           | 1.402,90           | 9,00              | Q | P | ۲ |
|                        | WHITTIN           |                    | Same and the Party of the | Comp. R             | States and         |          |                    |                    |                   |   |   |   |
|                        |                   |                    |                           | 11                  | 4                  |          |                    |                    |                   |   |   |   |

Forsikring & Pension

 Vores ref.
 JOL

 Sagsnr.
 GES-2014-00068

 DokID
 421436

Ikonet "Læs/se lakberegning" viser lakspecifikationen fra værkstedstilbuddet.

| Autotaks                                                           | Rusiness to Rusiness / Lak rådgening / RP 99099 21 4022 H<br>Exception to                                                                                                    |           | ₽_≎    |
|--------------------------------------------------------------------|----------------------------------------------------------------------------------------------------|-----------|--------|
| Skadesregistrering     Skadesregistrering     Business to Business | <u>e</u>                                                                                                    | Q         | Q      |
| S Lak rapporter<br>S Lak rädgivning<br>Administration              | Image: Section 2010         Image: Section 2010         Image: Section 2010 |           |        |
| 🗠 Statistik                                                        | N. ANEUDECKITCLUCOPUNE WEAK ALL AL N.                                                                                                    |           |        |
|                                                                    | A42 FORDR V     V     V     P     C                                                                                                    |           |        |
|                                                                    | 2541723 10-74474 10-8<br>54147113 34469 544269 54209 6-9<br>2541723 34469 54209 5420<br>2541723 3447 54209 542<br>5447 5447 5447 544                                                                                                    |           |        |
|                                                                    | A385100120*120*120*120*120*120*120*120*120*1                                                                                                    |           |        |
|                                                                    | INSTRUMENTAL         STR.         STR.                                                                                                    |           |        |
|                                                                    |                                                                                                    |           |        |
| 😝 💷 🛕 🕪<br>xasfalu   Halerværkstedet "Demolak"                     | RP 99999 21 4027 H                                                                                                    | 🗲 Tilbage | Sapter |

I visningen af Lakspecifikationen kan der navigeres direkte til Dialog og Billeder ved tryk på ikonerne. Alternativt kan man scrolle op/ned i skærmbilledet og se Dialog og Billeder.

Ved tryk på knappen "Qapter" vil datafangstmodulet starte i en "låst" udgave ("Read-only mode") det vil sige, at man kan se, hvad pladeværkstedet har valgt for at få den aktuelle lak-beregning men ikke mulighed for at ændre noget.

| = 🛱 🛈 Q 👾 🖻                                       | 1                                                                                                    |
|---------------------------------------------------|----------------------------------------------------------------------------------------------------|
| MODEL VARIANTER                                   |                                                                                                    |
| AxKode 116H00 Fabrikat Peugeot[11] Model 208 [6H] | Undertype 205 GTI [09] Registreringsnummer NA VIN IVA Ferste registrering IVA Kilometer IVA Motor sta |
| Q Seg                                             | Y8 - Monteringsdele lakores afmonteret                                                                |
| VIS UTUV I VALGTE ZONE                            | Y7 - Dele forlakeres                                                                                  |
| UNDERTYPE                                         | Y2 - 1-lags uni                                                                                       |
| PRODUKTIONSSTED                                   | C Z8 - 2-lags uni                                                                                     |
| FREMSTILL TIDSPLINKT/DAM.NR                       | O Y4 - 2-lags metallic                                                                                |
| UDSTVDSDAKKE                                      | C Z7 - 2-lags peart colour                                                                            |
| dist many wear                                    | C Z6 - 3-lags lak                                                                                     |
| UDVENDIG                                          | Y5 - 3-Lags struktureret/mat                                                                          |
| INDVENDIG                                         | Y1-4-lags lak                                                                                         |
| MOTOR/GEARKASSE                                   | Z1 - Klariak hård                                                                                     |
| UNDERVOGN                                         | NL - Nano lak                                                                                         |
| LAKERING                                          | 0                                                                                                    |

Når pladeværkstedet godkender sit værkstedstilbud til forsikringsselskabet, vil den sag, som var tilgængelig for rådgivning, forsvinde fra listen.

#### Forsikring & Pension

 Vores ref.
 JOL

 Sagsnr.
 GES-2014-00068

 DokID
 421436

## Pladeværkstedet som "Den rådsøgende"

| Autotaks                      | Igangvær | rende |            |       |                           |                |                    |                      |            |                     |     |   |   | ß   | 0 |
|-------------------------------|----------|-------|------------|-------|---------------------------|----------------|--------------------|----------------------|------------|---------------------|-----|---|---|-----|---|
| Skadesregistrering            | Igan     | gvæ   | rende      | (7)   |                           |                |                    |                      |            |                     |     |   |   |     |   |
| + Opret ny sag                | Filter   |       |            |       |                           |                |                    |                      |            |                     |     |   |   | Q   | C |
| Q. Rekvisition                | • 🗆      | Туре  | 0 Reg nr.  |       | 0 Model                   | 0 Besigtigelse | 0 Tilbud           | 0 Selskab            | 0 Beløb    | • Opdateret         |     |   |   |     |   |
| Policeopslag     Icanoværende |          | 8     | ~          |       | HYUNDAE (ONIQ (AE) 2.16-> | 09-03-2021     | RP 99999 21 4027 H | PORSIKRING & PENSION | 25.273,20  | 09-03-2021 17:52:39 | ø   | 2 | Û | P   | Ø |
| 🛱 Rapporter                   |          |       | TEST       | 5.6   | CITROEN C-CROSSER         | 08-03-2021     | RP 99999 21 4024 H | FORSIKRING & PENSION | 27,673,70  | 08-03-2021 08:44:21 | 8   | 2 | Û | Ŷ   | C |
| El Beskeder 🥶                 |          | T     | TESTGLAS   | [3:6] | SKODA CITIGO              | 13-01-2021     | RP 99999 21 4002 H | FORSTKRING & PENSION | 10.573,58  | 04-03-2021 14:20:49 | 23  | 2 |   | P   | 1 |
| 🚚 Qapter Test                 | D        |       | —          | 9     | PEUGEOT 208 15->          | 18-02-2021     | RP 99999 21 4011 H | FORSIKRING & PENSION |            | 04-03-2021 13:39:25 | \$3 | 2 | Û | so. | C |
| S Business to Business        |          |       | -          |       | PEUGEOT 208 15->          | 04-03-2021     | RP 99999 21 4015 H | FORSIKRING & PENSION | 9.784,24   | 04-03-2021 13:36:25 | 8   | 2 | 0 | P   | ľ |
| • Administration              |          |       | TESTMYH167 | 1.0   | SEAT LEON 99->5.05        | 01-03-2021     | RP 99999 21 4014 H | PORSIKRING & PENSION | 19.347,23  | 01-03-2021 13:27:45 | 90  | 2 | ŵ | so. | 8 |
| 🛃 Statistik                   | ۵        | 8     | TESTM04166 | 1     | SEAT LEON 99->5.05        | 01-03-2021     | RP 99999 21 4013 H | FORSTKRING & PENSION | \$9,520,28 | 01-03-2021 13:25:28 | 90  | 2 | Û | C   | ß |

I de igangværende værkstedstilbud kan der søges rådgivning for lakberegningen hos sin samarbejdspartner – malerværkstedet. Det er kun muligt at søge rådgivning på person-/varebiler (ikke glasskader).

Dette gøres ved at trykke på ikonet "Det åbne kædeled" og indsætte reparatørnummeret på sin samarbejdspartner – malerværkstedet.

**NB!** Malerværkstedet skal have knyttet pladeværkstedets reparatørnummer til funktionen "Administration/Værkstedssamarbejde".

| Rådgivning til lakering (RP 99999 21 4011 H)                                                                                                    | ×   |
|----------------------------------------------------------------------------------------------------|-----|
| 99998<br>Du er ved at indhente rådgivning for lakering på <b>RP 99999 21 4011 H</b> hos værkstedet: Malerværkstedet "Demolak"<br>Når der laves nye beregninger vil rådgivningen automatisk blive opdateret. | Søg |
| Opret                                                                                                    | Luk |

Når der vælges "Opret" vil der fremkomme en dialog, hvori pladeværkstedet kan starte en "samtale" med malerværkstedet.

| Rådgivning til lakering (RP 99999 21 4011 H)          | ×                                                                                            |
|-------------------------------------------------------|----------------------------------------------------------------------------------------------|
| Du har spurgt om rådgivning fra værksted 99998: Malei | rværkstedet "Demolak".                                                                       |
| •                                                     | Pladeværkstedet "Demo"<br>Her kan du skrive dit spørgsmål i forbindelse med<br>rådgivningen! |
|                                                       | 10.03.2021 11:02                                                                             |
| •                                                     | 🖂 Tilføj ny besked                                                                           |
|                                                       |                                                                                              |
|                                                       | Tilføj besked                                                                                |
| 3                                                     |                                                                                              |
|                                                       | Siet Luk                                                                                     |